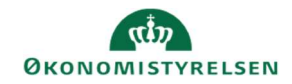

## **CAMPUS** Miniguide: Hvem har annulleret en deltager

Denne guide viser, hvordan Læringsadministratoren kan se, hvem der har annulleret en deltager på en klasse.

|    | Under Levering vælges Klasseundervisning<br>og <mark>Søg</mark> klassen frem |                              |                          | Levering           |            | Klasseundervisning 🗸                      |                             |  |
|----|------------------------------------------------------------------------------|------------------------------|--------------------------|--------------------|------------|-------------------------------------------|-----------------------------|--|
| 2. | Klik på <b>Deltagerliste</b> ud for k                                        | lassenavnet                  |                          |                    |            | Classer<br>Dettagerliste<br>Dettagerliste | Titel<br>Brødbagning        |  |
| 3. | Ud for deltagerens navn vises                                                | s at <b>Tilmelding</b><br>TR | SSTATUS er An<br>USER-17 | nnulleret<br>00:00 | Annulleret | Suspe                                     | enderet                     |  |
| 4. | Klik på <b>Ordrenummeret</b> i sar                                           | nme kolonne fo               | or deltageren            |                    |            | 00                                        | 006003                      |  |
|    | 5. Vælg Revisionsspor i sektionen for Handlinger                             |                              |                          |                    |            |                                           | Handlinger<br>Revisionsspor |  |

| Handling        | Tidsstempel           | Forrige værdi                                                 | Ny værdi   | Forfatter  | Årsag  |
|-----------------|-----------------------|---------------------------------------------------------------|------------|------------|--------|
| Afmeldt         | 12.02.2018<br>7:55:35 | (Ledergodkend-<br>Klasseundervisning : 00003900)<br>Bekræftet | Annulleret | TR USER-15 | Afvist |
| I I an all an I |                       |                                                               |            |            |        |